## Samsung Legacy, Seria "D" (2011)

## Logowanie do konta dewelopera

Aby wejść do User App jako deweloper, masz wykonać następne kroki:

1. Naciśnij Samsung Smart TV, żeby otworzyć Samsung Smart Hub.

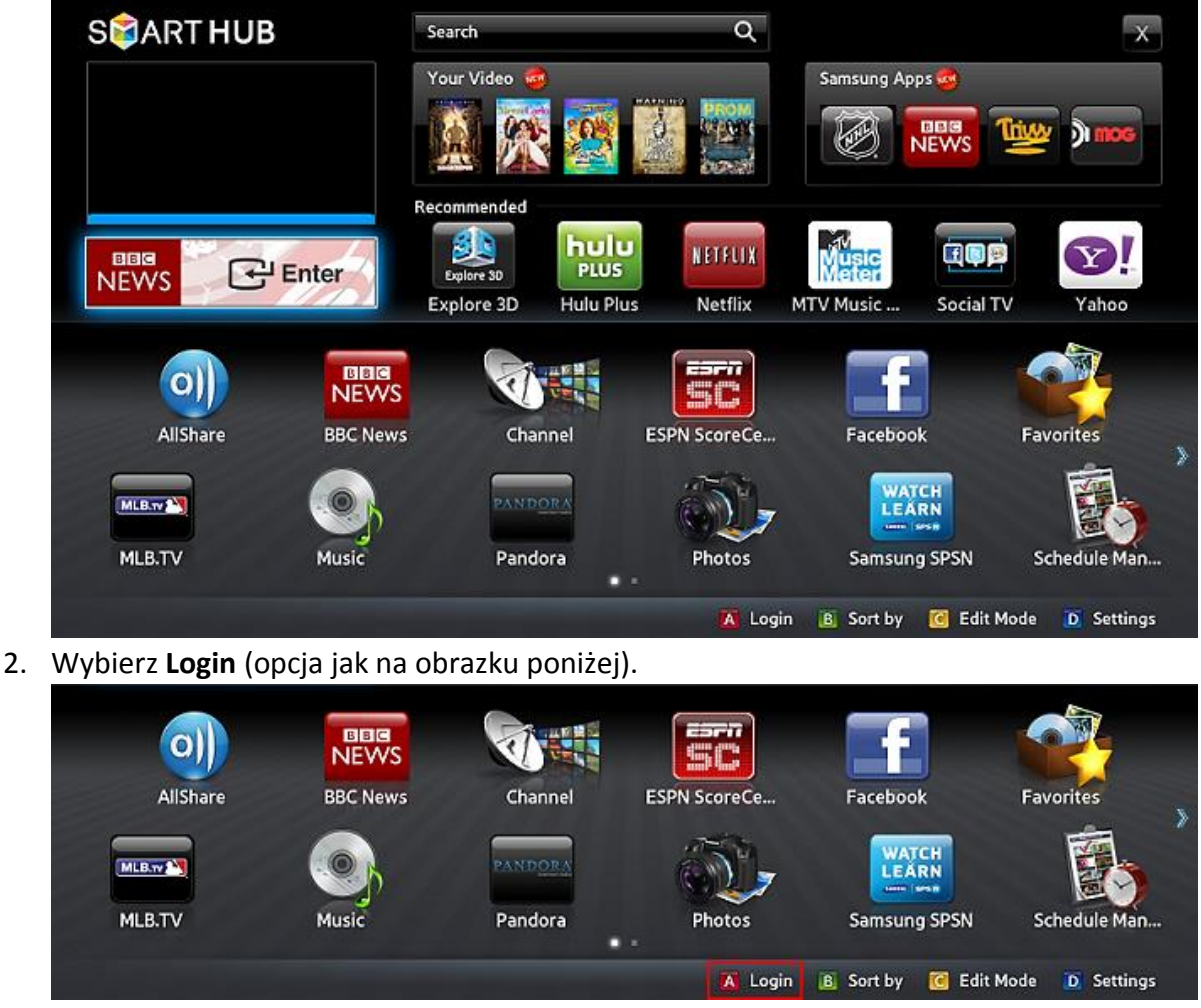

- 3. Naciśnij SMART HUB na pilocie.
- 4. Żeby aktywować menu **User Application**, wpisz specjalne Smart Hub ID: *"develop"* i wybierz opcję **Create Account**.

|                                                     | Lo                                                     | gin                                           |                   |
|-----------------------------------------------------|--------------------------------------------------------|-----------------------------------------------|-------------------|
| Have Smart TV a<br>Smart TV accou<br>Smart TV accou | and Samsung acc<br>nt to your Samsu<br>nt after login. | ounts? Now you can m<br>ng account. You can m | erge your<br>erge |
| Samsung Accour                                      | nt develop                                             |                                               |                   |
| Password                                            | *****                                                  |                                               |                   |
| 😴 Reme                                              | mber my password                                       | I                                             |                   |
| E                                                   | Login                                                  | Cancel                                        |                   |
|                                                     | Create Account                                         | Reset Password                                |                   |
|                                                     | AllShare                                               | BBC Nows                                      | FSP               |

5. Następnie wpisz login *"develop"* w oknie **Create Account** za pomocą klawisz numerycznych na pilocie.

Wpisz dowolne hasło, zawierające od 6 do 15 znaków, i naciśnij **Create Account** (opcja jak na obrazku poniżej).

|                                                   | Create Account                                                             |  |
|---------------------------------------------------|----------------------------------------------------------------------------|--|
| Enter an email address.<br>TV Account and asked w | This email address will be used as Smart<br>when you forget your password. |  |
| Samsung Account                                   | sample@sample.com                                                          |  |
|                                                   | Password length is 6~15 characters.                                        |  |
| Password                                          | Press [Enter]                                                              |  |
| Confirm password                                  | Press [Enter]                                                              |  |
| 😴 Receive E-ma                                    | il on Samsung Smart TV                                                     |  |
| Ne                                                | ext Cancel                                                                 |  |
|                                                   |                                                                            |  |

|                                                     | Create Account                                                             |  |
|-----------------------------------------------------|----------------------------------------------------------------------------|--|
| Enter an email address. T<br>TV Account and asked w | This email address will be used as Smart<br>/hen you forget your password. |  |
| Samsung Account                                     | sample@sample.com                                                          |  |
|                                                     | Password length is 6~15 characters.                                        |  |
| Password                                            | Press [Enter]                                                              |  |
| Confirm password                                    | Press [Enter]                                                              |  |
| 🛛 Receive E-mail                                    | on Samsung Smart TV                                                        |  |
| Nex                                                 | ct Cancel                                                                  |  |
| vbierz <b>OK</b> .                                  | NIEWS                                                                      |  |
|                                                     |                                                                            |  |

| Smart TV Account                       |      |         |                  |
|----------------------------------------|------|---------|------------------|
| Enter your email address to use as ID. | 1    | 2       | 3                |
| sample@sample.com                      | .,@  | abc     | def              |
| develop                                | Ht 4 | 5       | 6                |
|                                        | ghi  | jkl     | mno              |
|                                        | 7    | 8       | 9                |
|                                        | pqrs | tuv     | wxyz             |
| OK Cancel                              | el 📕 | 0       | PRE-CH<br>Delete |
|                                        | ABC  | ab Ab A | \B 1 🎓           |

7. Naciśnij **Login**, żeby zalogować się do utworzonego konta dewelopera.

6.

|                         | Login                                                                                                    |         |  |
|-------------------------|----------------------------------------------------------------------------------------------------|---------|--|
|                         | Have Smart TV and Samsung accounts? Now you can merge your<br>Smart TV account to your Samsung account. You can merge<br>Smart TV account after login. |         |  |
| Samsung Account develop |                                                                                                    | develop |  |
|                         | Password                                                                                                    | *****   |  |
|                         | 🛿 Remember my password                                                                                                    |         |  |
| 3                       | Login Cancel                                                                                                    |         |  |
|                         | Create Account Reset Password                                                                                                    |         |  |

Pojawią się opcje dla dewelopera w lewym dolnym rogu ekranu (jeżeli udało się zalogować).

|              | 000    | 0        | NEWS     | SC                      |            |
|--------------|--------|----------|----------|-------------------------|------------|
| Schedule Man | Source | AllShare | BBC News | ESPN ScoreCe            | Facebook   |
| 💄 develop    |        |          | 🚺 Logout | 🖪 Sort by 🛛 🧿 Edit Mode | D Settings |

- 8. Wybierz Settings, żeby wprowadzić nowe ustawienia.
- 9. Naciśnij Development i wybierz menu Setting Server IP.

| Settings        |       |  |  |
|-----------------|-------|--|--|
| Account Manage  | ment  |  |  |
| Service Manager |       |  |  |
| Reset           |       |  |  |
| Properties      |       |  |  |
| Development     |       |  |  |
|                 | Close |  |  |

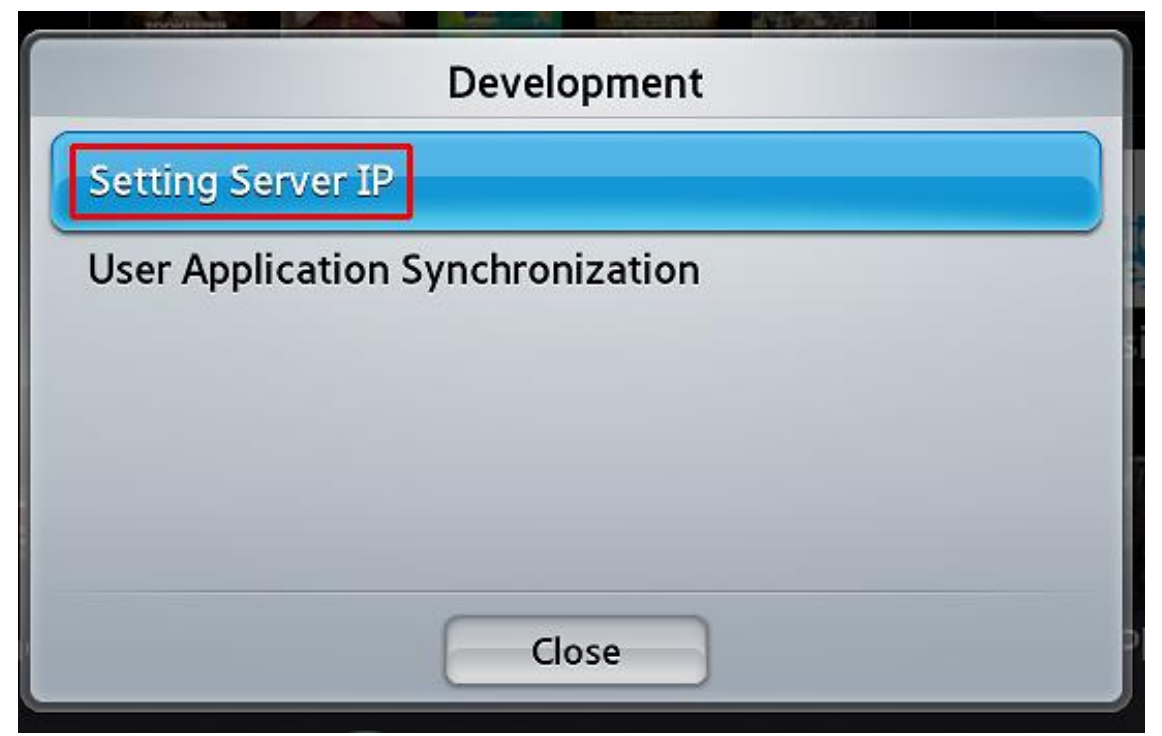

10. Masz wpisać IP adres do serwera WWW, który zawiera aplikację PolBox.TV (wpisz: **185.142.134.6**).

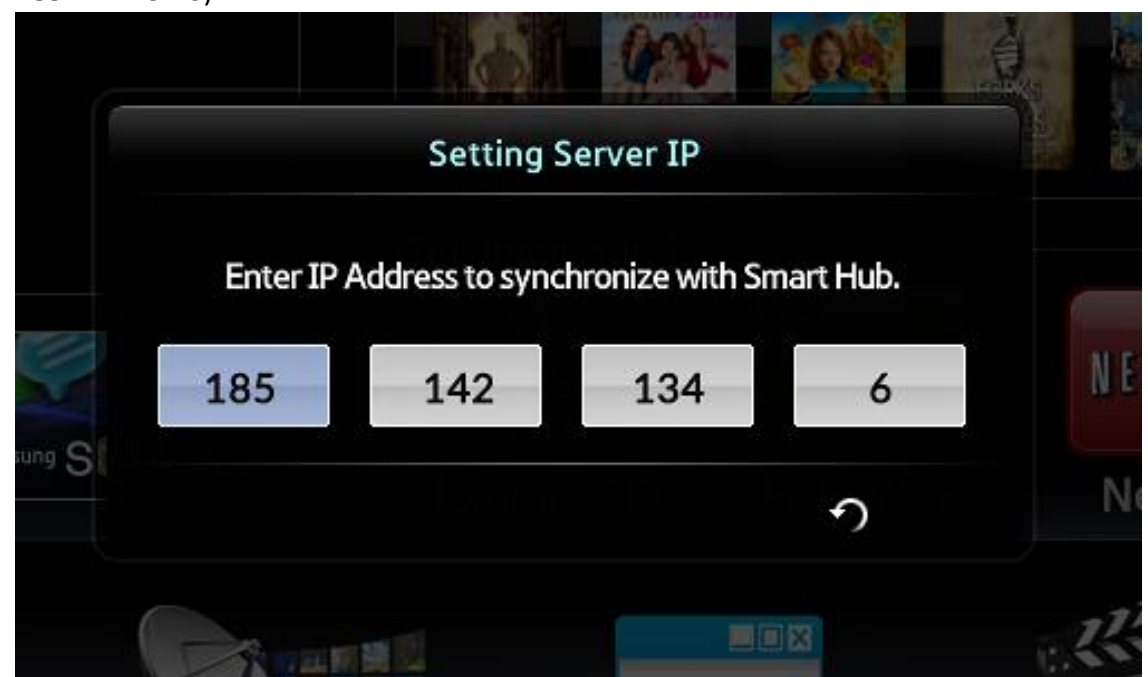

11. Naciśnij Return na pilocie.

Wprowadzone zmiany zostały zapisane w pamięć Smart TV.

- 12. Wyłącz i włącz ponownie telewizor oraz naciśnij **Samsung Smart TV**. Teraz *Smart Hub* jest wyświetlany.
- 13. Zaloguj się ponownie do konta "develop", naciskając czerwony przycisk na ekranie Smart Hub.
- 14. Wybierz konto "develop" i wprowadź hasło, które zostało ustawione wcześniej.

## Instalowanie aplikacji PolBox.TV

1. W Settings -> Development menu wybierz User Application Synchronization (jak na obrazku poniżej).

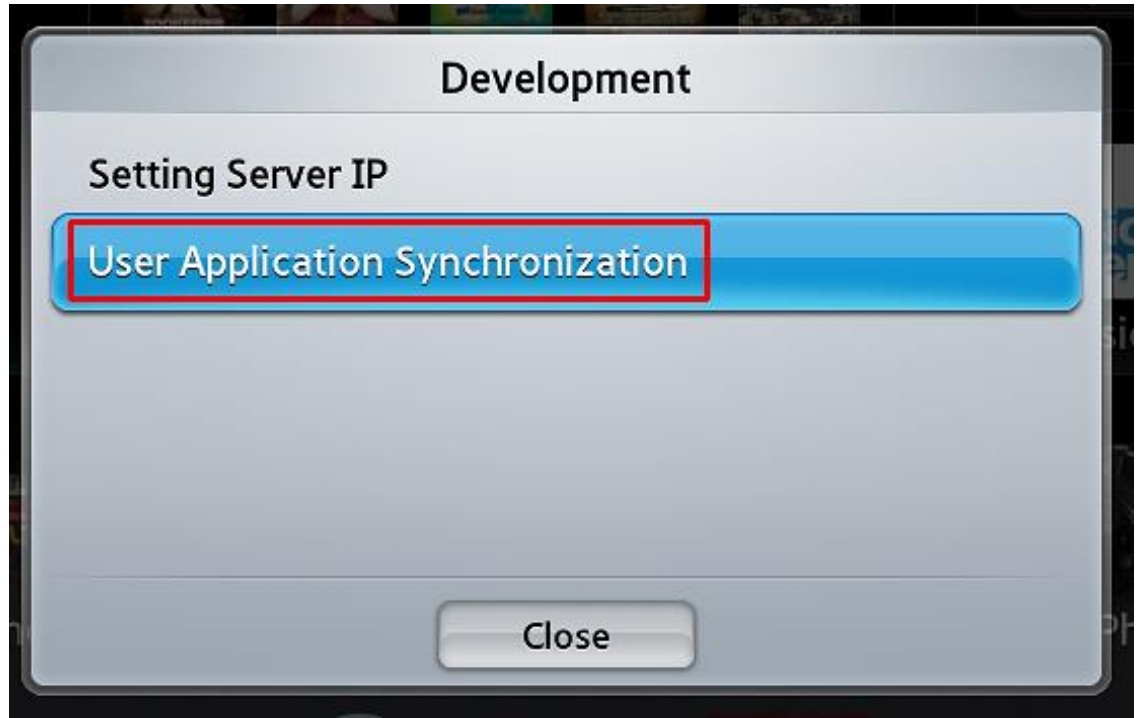

2. Pojawi się ekran ładowania nowego serwisu, gdzie można zobaczyć nazwę aplikacji, która zostanie zainstalowana.

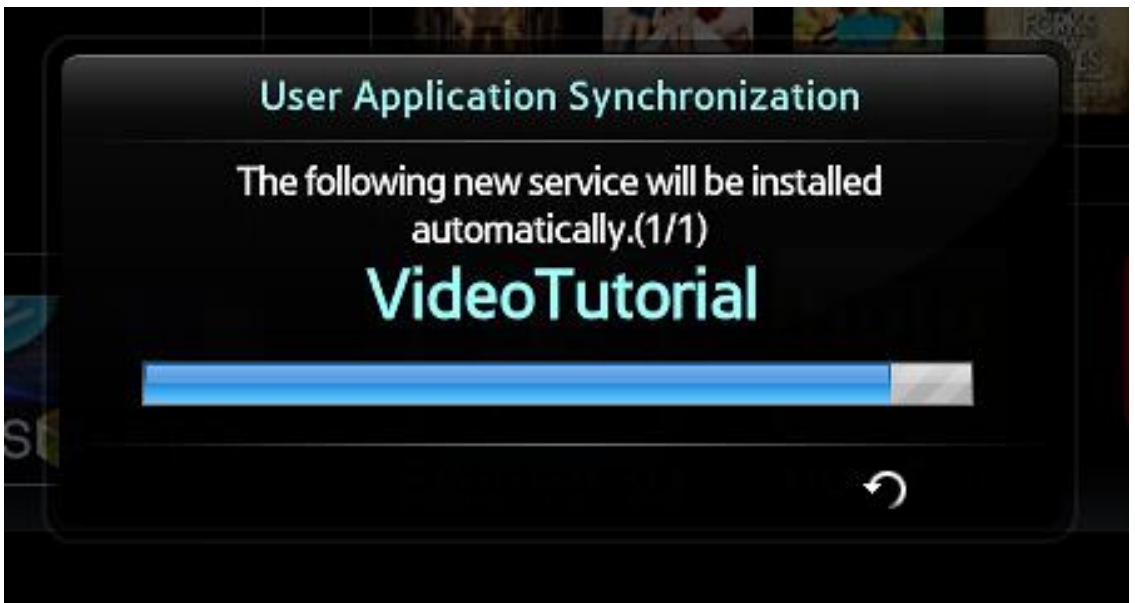

3. Po zainstalowaniu wybierz **Complete** i naciśnij dwa razy *Powrót* na pilocie, żeby wyjść z ustawień.

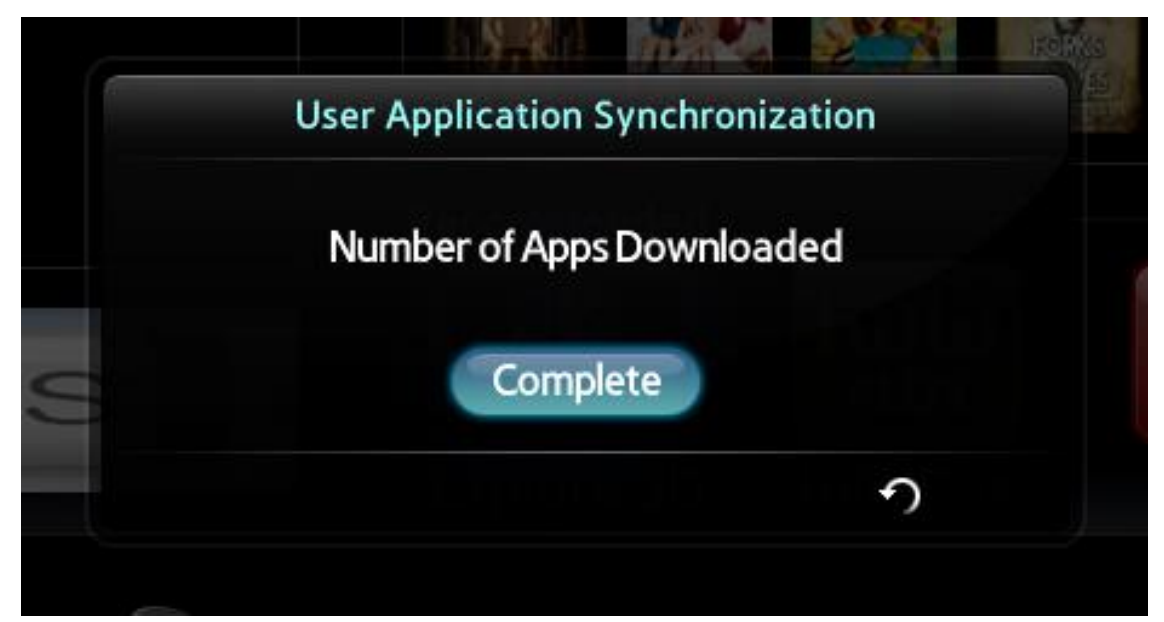

4. Po udanym zakończeniu pojawi się aplikacja PolBox.TV w menu **Smart Hub** (jak na obrazku poniżej). Ikona aplikacji zostanie wyświetlana z napisem *USER* w prawym dolnym rogu.

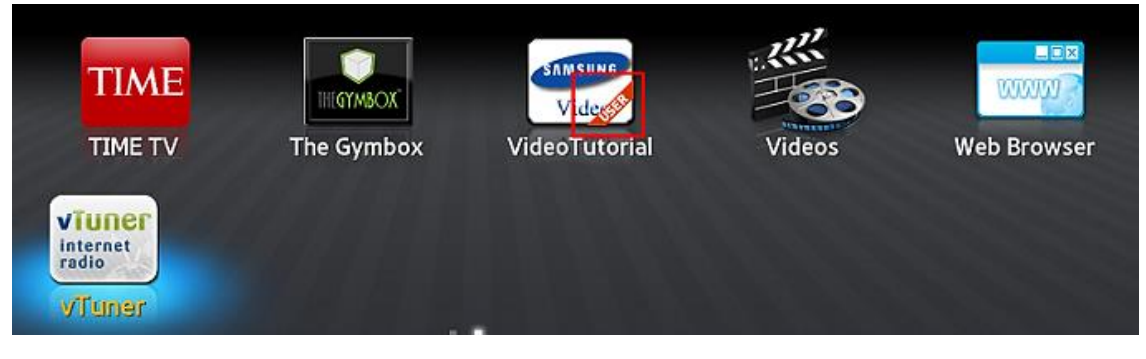